## **G**リポート

## 5.4.静止画を削除する

静止画は検査側端末から削除できます。

一度削除すると、復元はできません。そのため、ファイルの削除はお客様の責任で行って頂くものとなります。

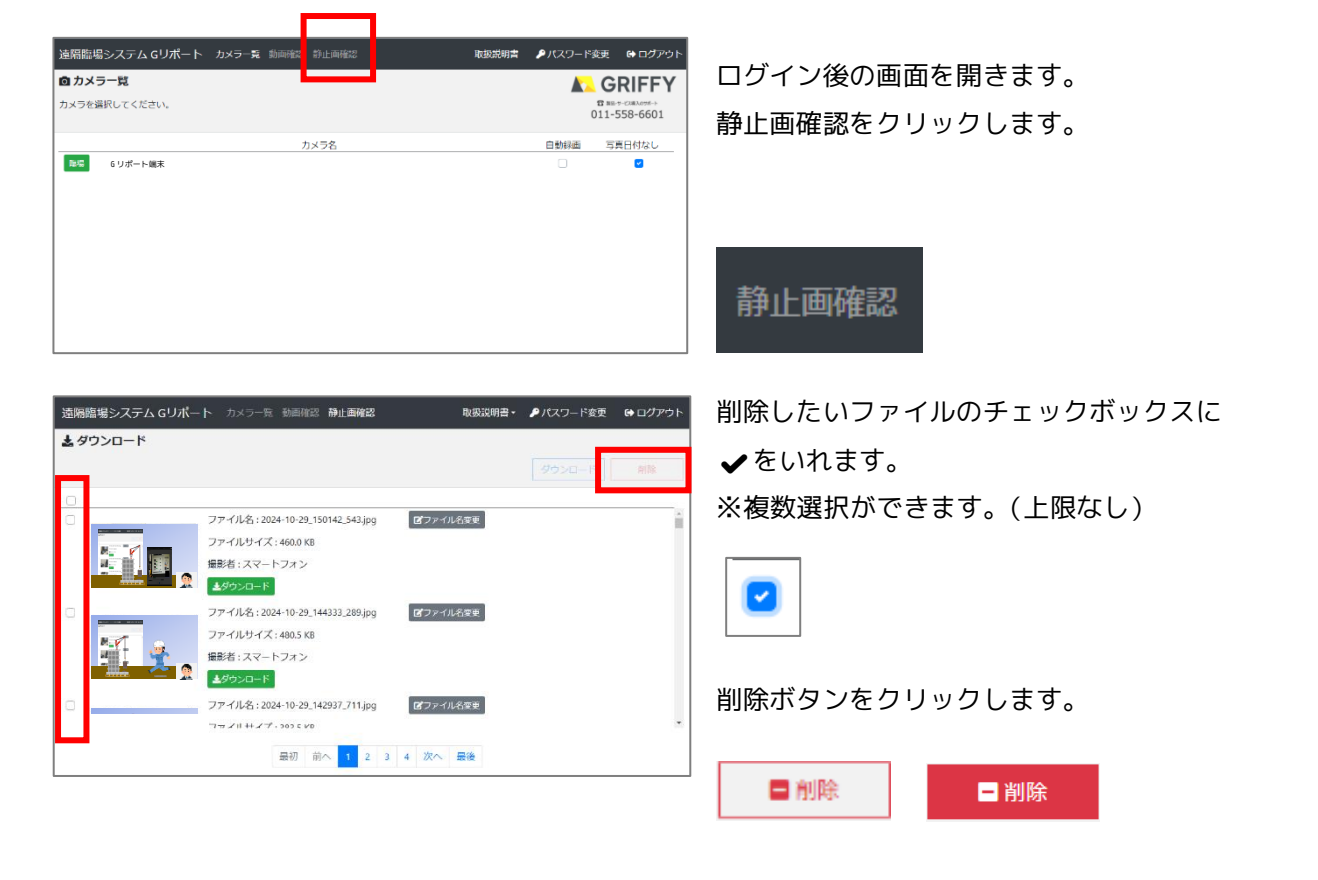

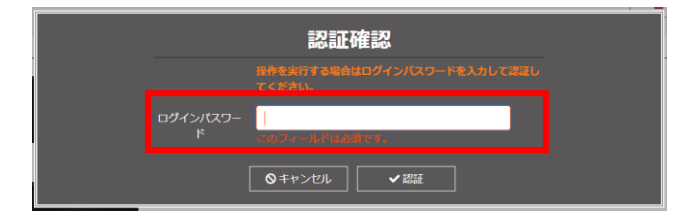

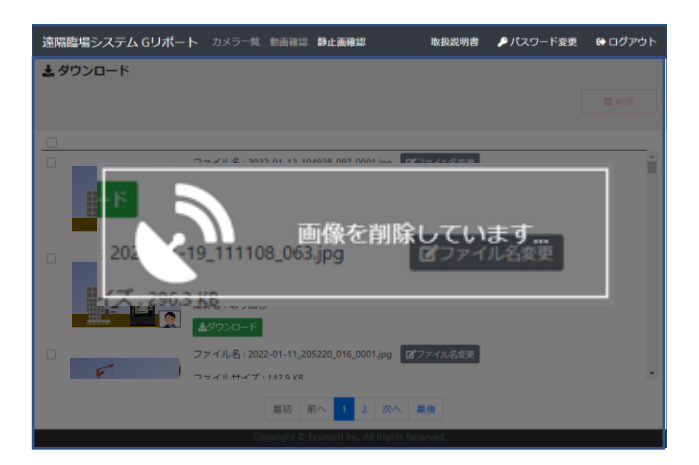

認証確認の画面が表示されます。 ログインパスワードを入力します。 認証をクリックします。 ※ログインパスワードは設定完了通知書に記載のも のです。

## すべての静止画を一括で削除する場合

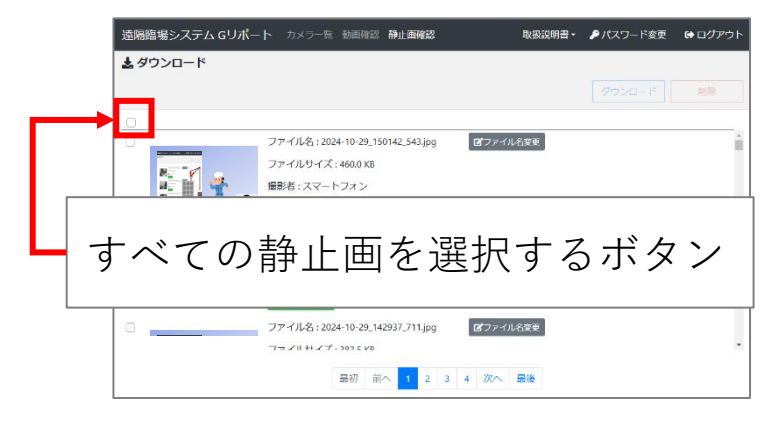

- 撮影した静止画をすべて選択する チェックボックスです。 一括ですべて消去したいときに使います。
- ※画面上に表示されている動画だけでは ないので、ご利用時は削除する件数を 確認して実行してください。

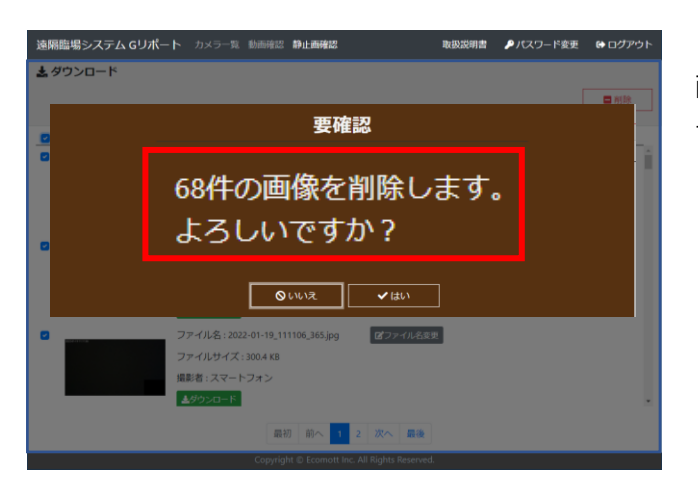

画面には静止画は 50 件まで表示します。 すべて選択したので、左図では 68 件 と表示されています。

「はい」をクリックして削除します。

※ 削除すると、静止画の復元はできませんのでご確認のうえ削除してください。